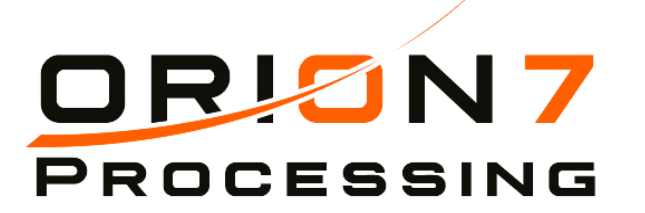

# **User Manual**

### ORION 7 COUNTER TOP / HAND HELD OR WIRELESS TERMINAL.

### Call 1-800-942-6827 Support

Support can be also contacted by email at <u>orion7processing@gmail.com</u>

Thank You for your Business!

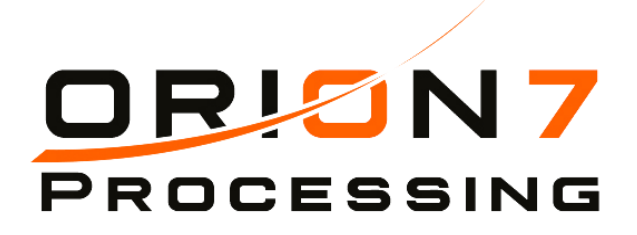

•

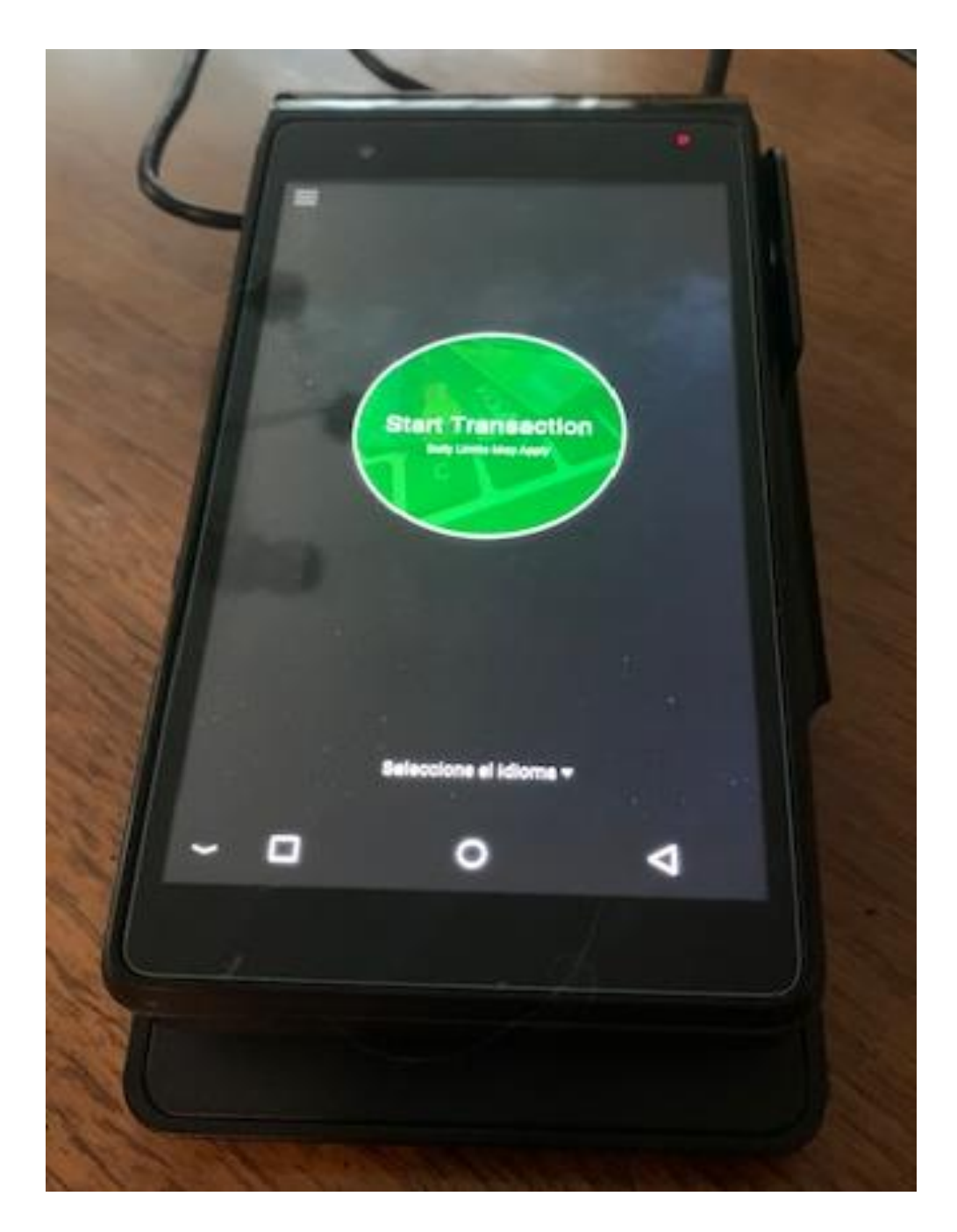

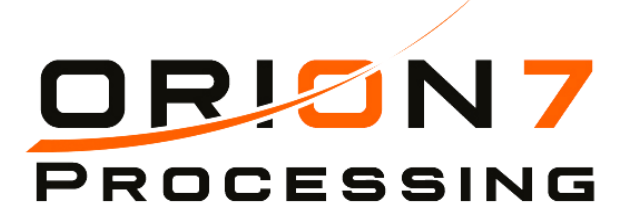

#### **STEP 1**

#### STEP 2

#### **Select Start Transaction**

USE EMV Chip Reader on Side (Swipe Disabled)

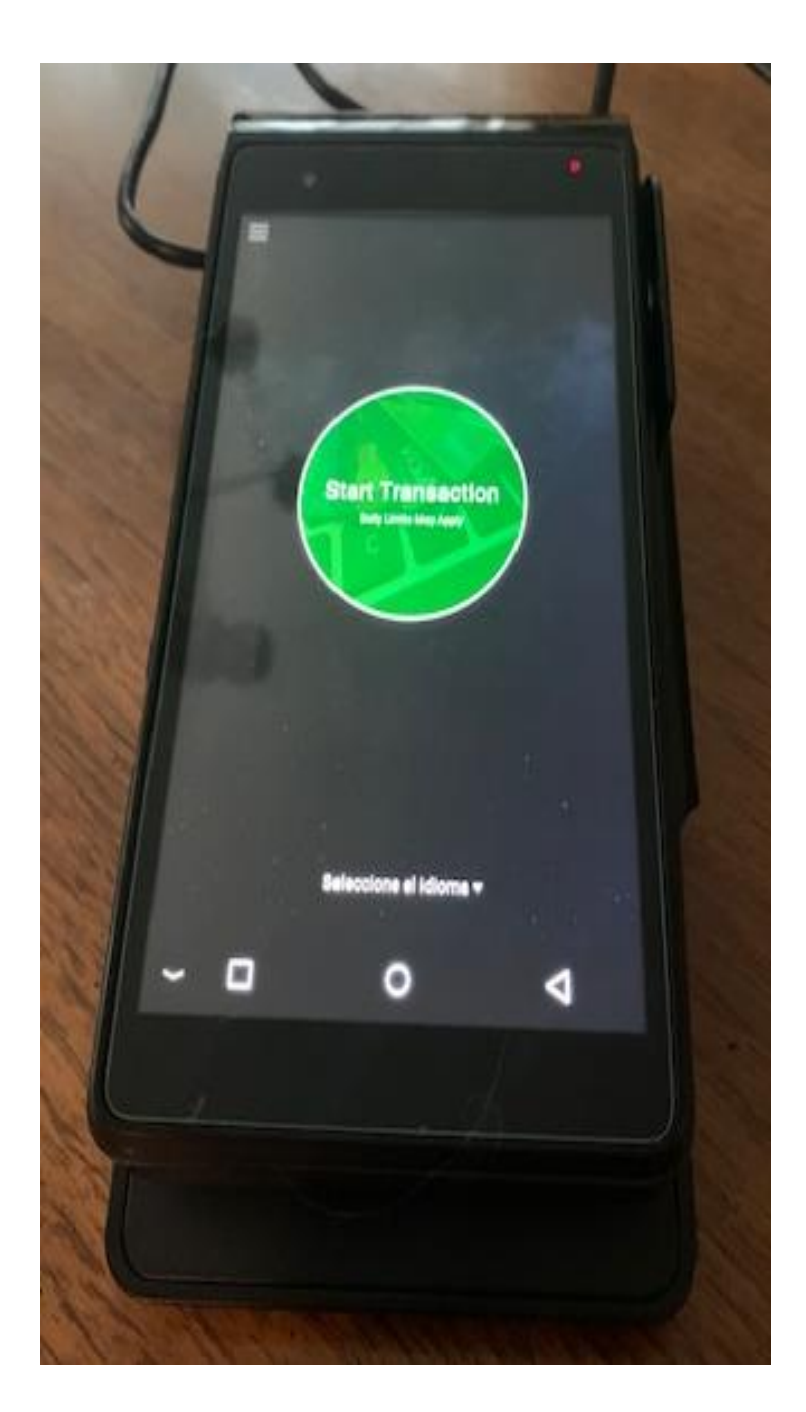

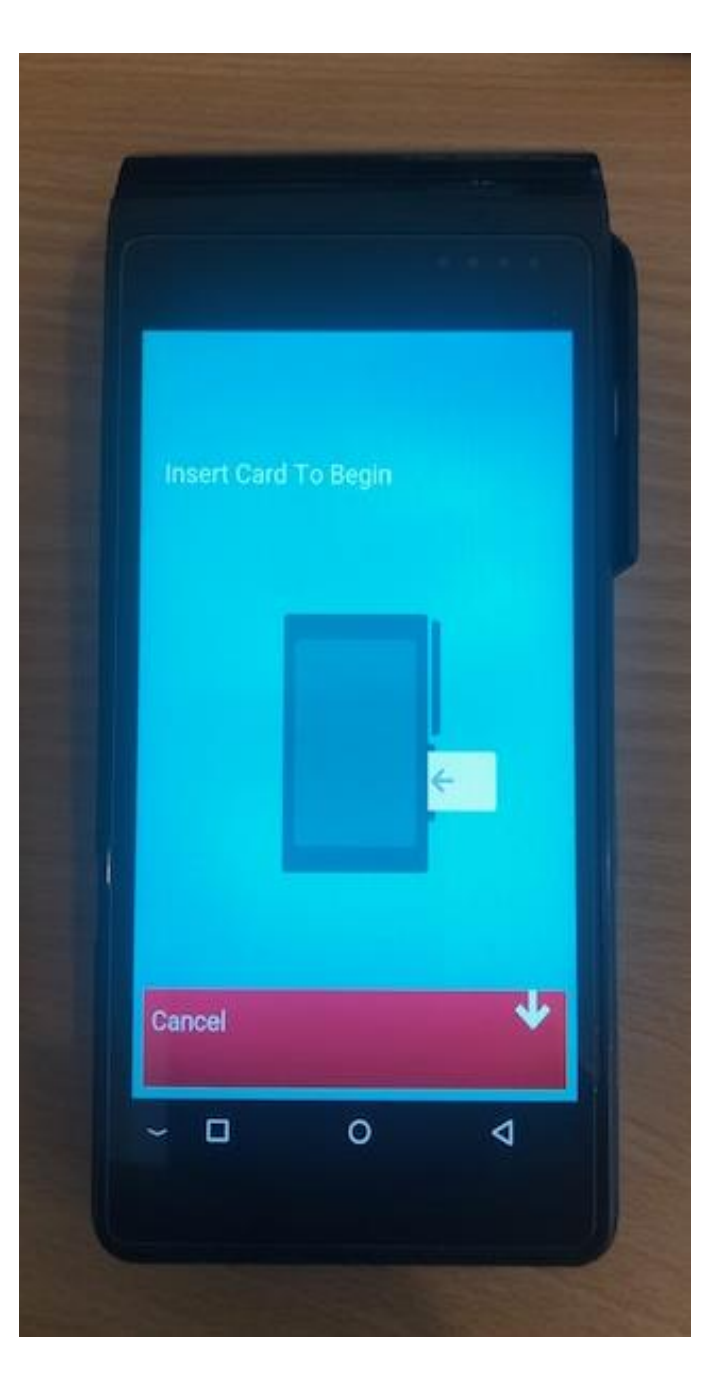

## **HOW TO RUN TRANSACTIONS**

#### **STEP 3**

#### Select Account Type

#### **STEP 4**

#### **Enter Amount Number**

(If odd number like \$7 terminal will roundup to \$10)

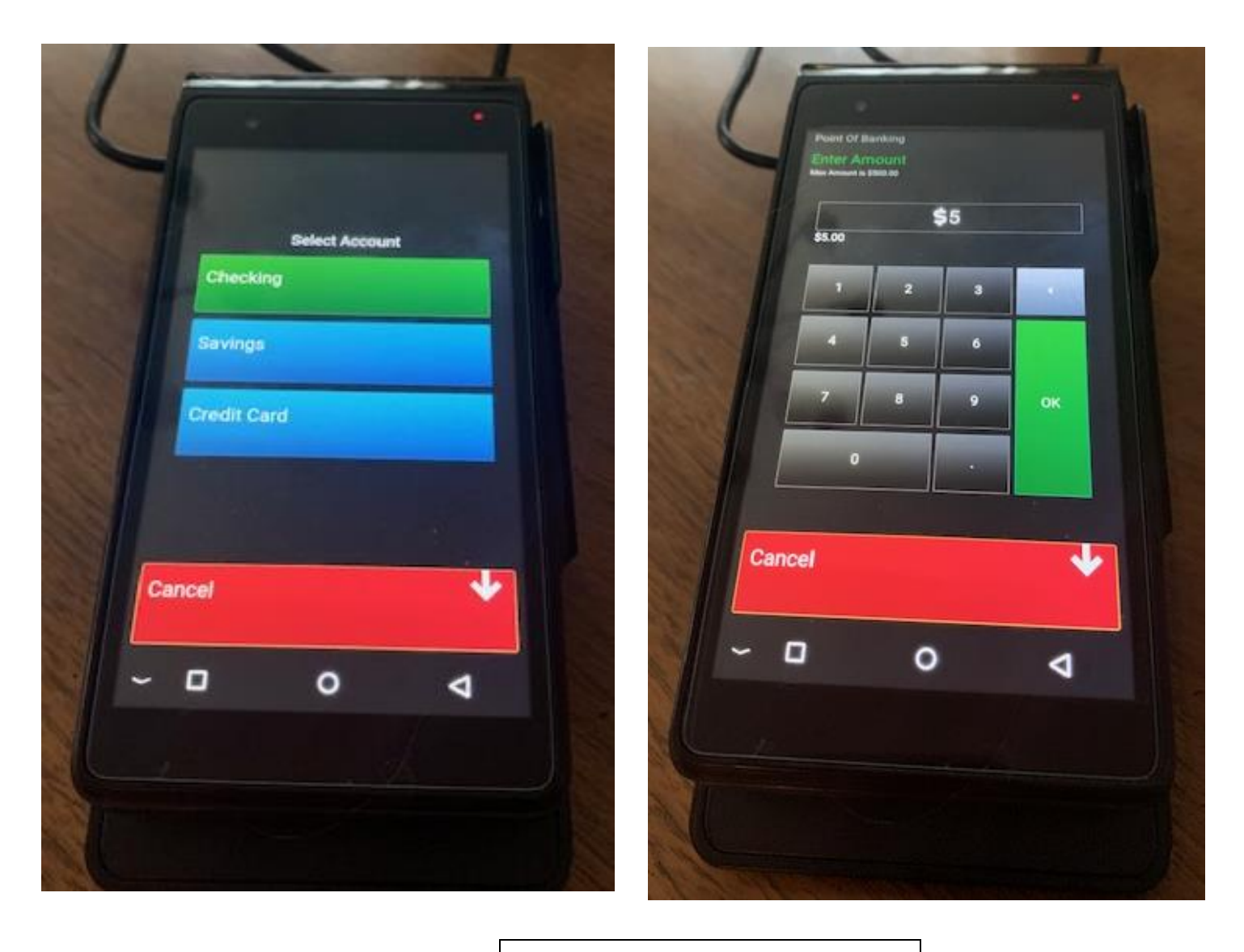

#### **Paper Rolls Required**

2 ¼ inches Wide 80 or 85 Foot Length THERMAL PAPER

## **HOW TO RUN TRANSACTIONS**

#### STEP 5

STEP 6

**Enter Pin** 

**Confirm Surcharge** 

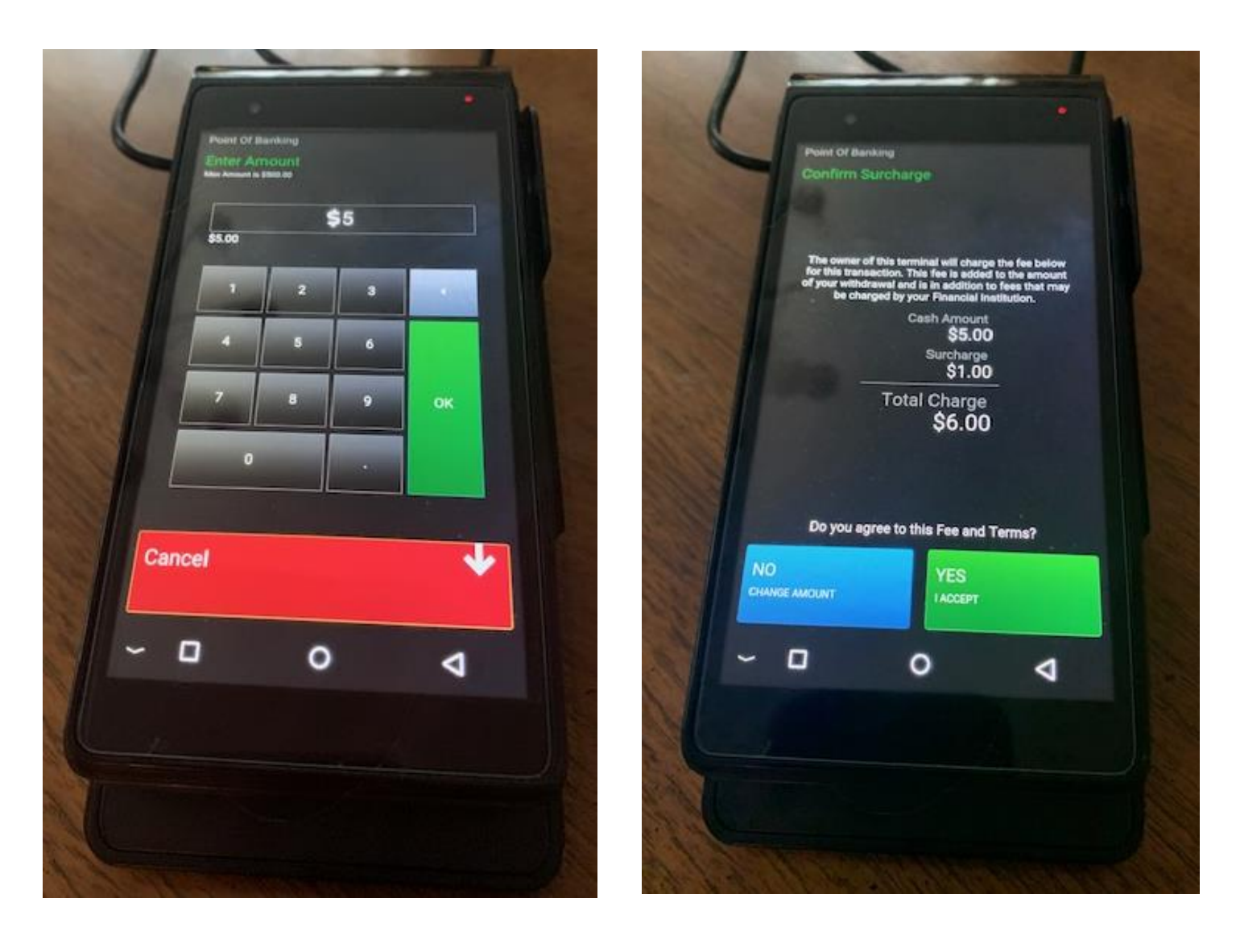

2 Receipts Printed 1 For Customer 1 For Merchant Till

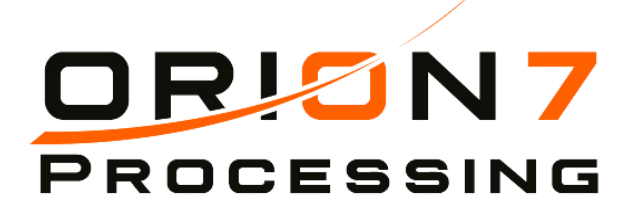

#### PRINTING REPORTS Code 5646

A) Touch 3 Lines upper left corner

- **A)** Printing Duplicate Receipt
- **B)** Touch 3 Lines to get out of reports
- **B)** Day Report All Day
- **C)** Shift Report Time Range

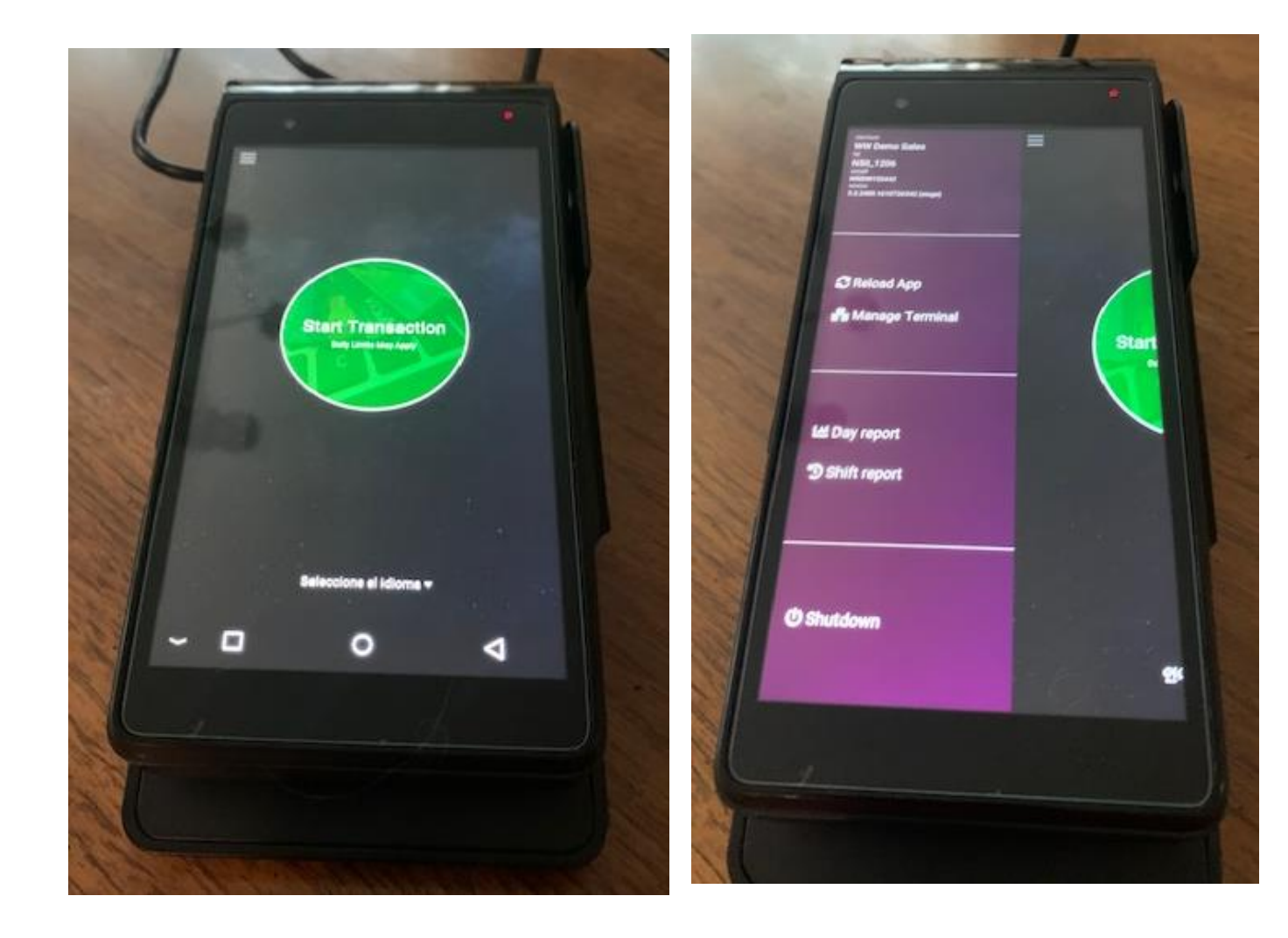

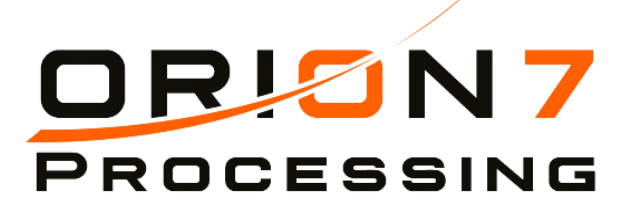

# PAPER

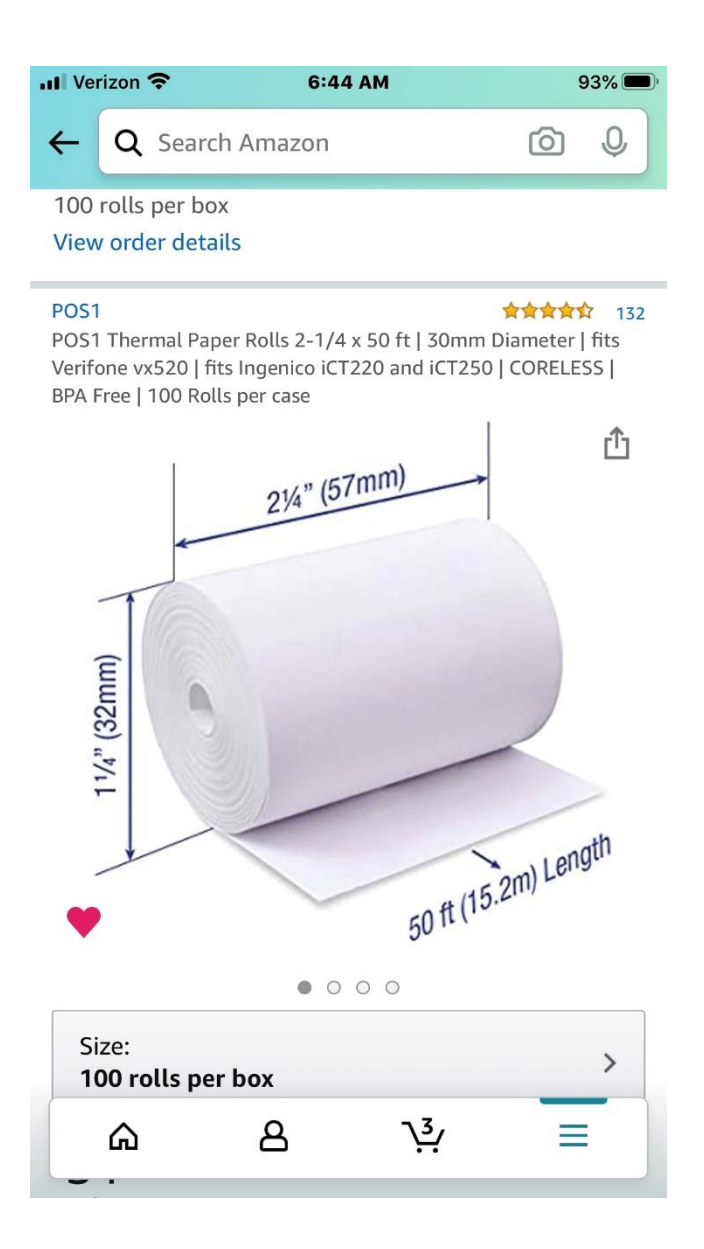

#### **Paper Rolls Required**

2 ¼ inches Wide 50 - 80 Foot Length THERMAL PAPER

**Find it at:** Office Depot, Amazon, Staples, BuyRolls.com, POS Paper Supplies

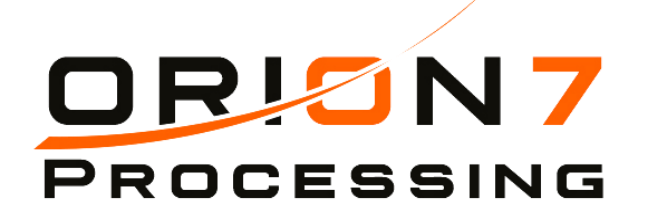

## HAND HELD/WIRELESS TERMINAL SETUP

#### What you may prior to install:

- Power Strip
- Zip Ties

#### **Optional:**

- Extension Cord
- Ethernet Switch Due to bandwidth issues we recommend model Netgear GS105NA or compatible

#### **TERMINAL FRONT**

#### **TERMINAL BACK**

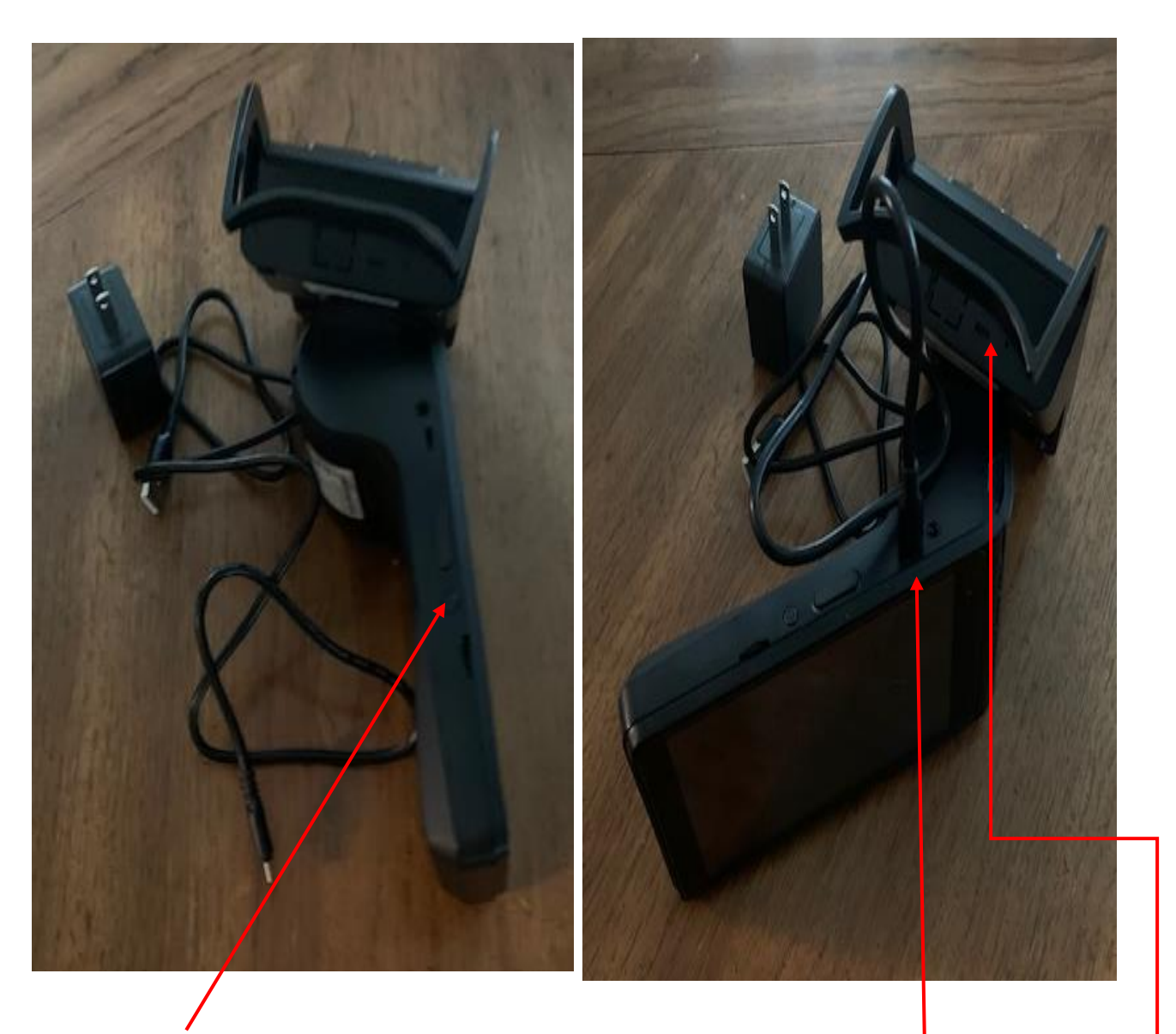

**Terminal Power Switch** 

Power Terminal Direct

Power Terminal through Docking Port

#### **OPTIONAL DOCKING PORT**

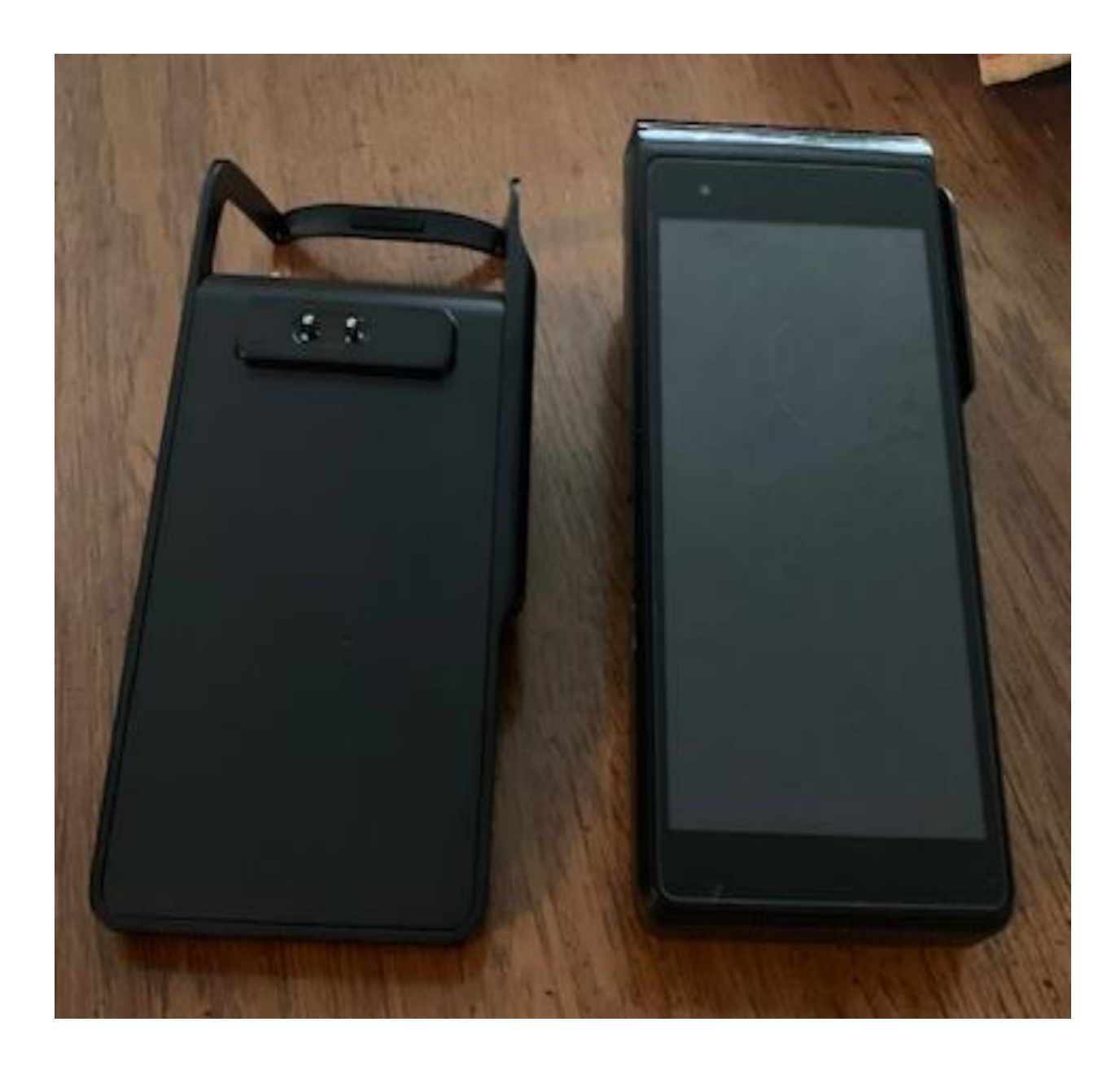

#### **Connect Device to WiFi**

- 1. Swipe down from the top of the screen.
- 2. Touch and hold Wi-Fi

If your terminal has not been assigned a merchant, it

serial number on the screen or back of the unit. Once

assigned to a merchant, software license fee's apply.

will state 'setup required'. Contact the software

provider to assign the terminal to a merchant. In

order to assign to a merchant, please provide the

- 3. Turn on Use Wi-Fi.
- 4. Tap a listed network and enter password.

**PLEASE NOTE:** Device only connects to a 2.4ghz wifi network, it does not connect to 5ghz wifi. It may experience troubles if both network 2.4 & 5 have the same SSID.

#### Once connected to WiFi – open the PayAuth App

- 1. PayAuth App
- 2. Once loaded, the device needs to be assigned a terminal prior to going live. This is done by contacting the software provider.

If your device has been assigned to a merchant, it will be on the 'start transaction' screen. Verify your terminal ID matches to what is assigned in the merchant portal online prior to going live. It is the deployer's responsibility to validate the terminal ID programmed in the device is deployed to the correct merchant.

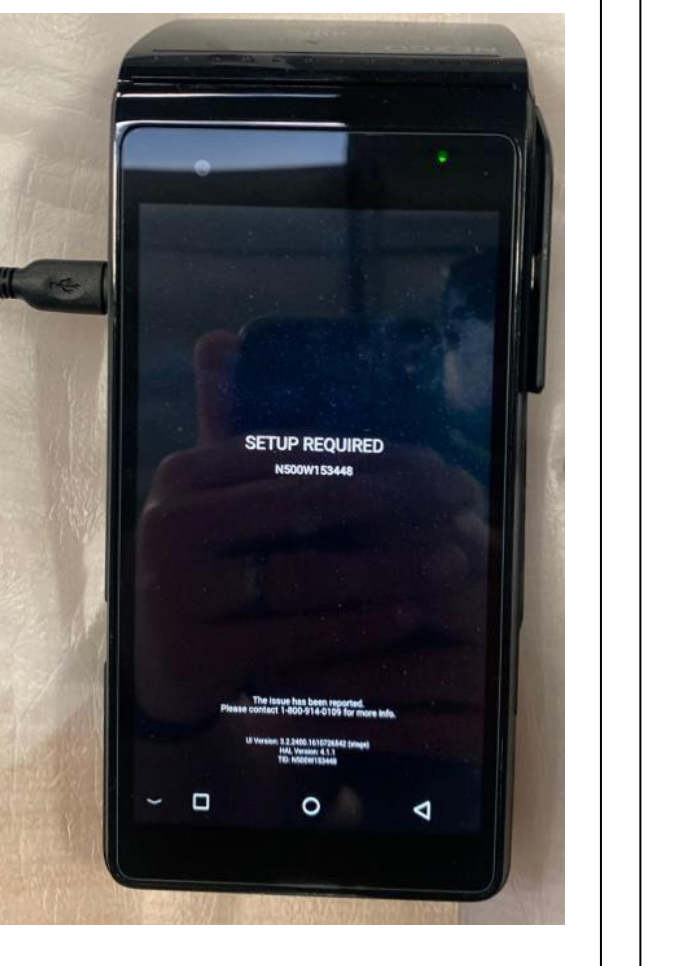

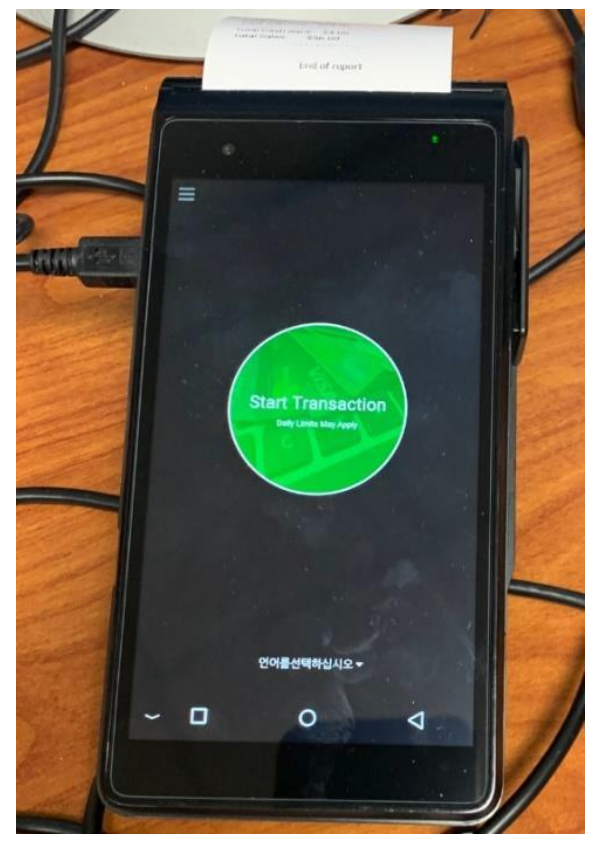

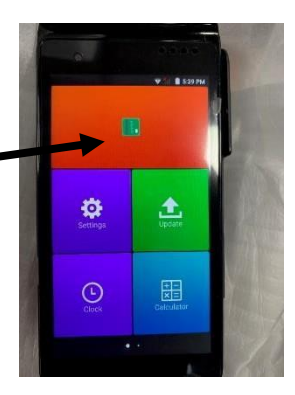